### スマートフォンを利用した地質図作成方法の提案と実装

123430044 LuvsankhuuAmarsaikhan 渡邊研究室

### 1. はじめに

地質図は地球環境対策や学術,災害防止や環境対策 などの様々の分野で使われている.しかし,従来の地 質図の作成方法では野外へ地質調査に必要な様々なも のを持って行き,データ収集に多くの時間を費やして いた.また,地質調査で取得した各データをすべて紙 の上に記載しているため,作業が繁雑であるうえ,デ ータが自然災害や個人の失敗によって紛失してしまう 可能性がある.また地質調査後のデータの修正やデジ タル化などには膨大な時間と労力が費やされる.本研 究ではスマートフォンとモバイルネットワーク環境を 利用し,スマートフォンにインストールされた独自の アプリケーションで地質データを認録することができる スマート地質システム SGS (Smart Geology System)を 提案する.

#### 従来の地質図作成方法<sup>[1][2]</sup>

これまでの地質図の作成方式では、野外の地質調査 を行う際に、ハンマー、クリノメーター、コンパス、 野帳、カメラ、時計、色鉛筆、地形図、粒度表、走向 板、消しゴム、シャープペン、ハンドル GPS、バロメ ーターなどを持参する必要がある.

野外の地質調査では、位置情報、露頭の測定、写真 撮影、岩石の種類などのデータを取得し、各データを 手作業で地形図やノートに記載していくことにより原 図を作っていく.

野外の地質調査で一つだけの露頭の測定,位置情報 を取得するために,複数の道具を使っている.例えば, 野外の地質調査で露頭の位置情報を取得するために, 伝統的なハンドル GPS を使い,その結果を地形図に鉛 筆で記載する.

野外の地質調査で取得した各地質データが鉛筆で地 形図やノートに記載されている.そのデータが雨や風、 火事などの自然現象及び個人の失敗によって無くなっ てしまう可能性がある.

野外の地質調査中に複数の地質者が参加する場合 がある.そのとき「誰が、いつ、どこで、どんなデー タを収集している」のかは分からない.

宿舎に戻った後,原図をスキャナで読み込んでデジ タル化した後,PC上で製図ソフトや地理情報システ ム用のアプリケーションを用いて、色、線、記号、文 字などを書き込んでいく.

これらの作業が完了した後,地質図の原図が製品と して印刷される.このように従来の地質図の作成には 膨大な作業を必要とし,数ヶ月~数年の期間を要して いた.

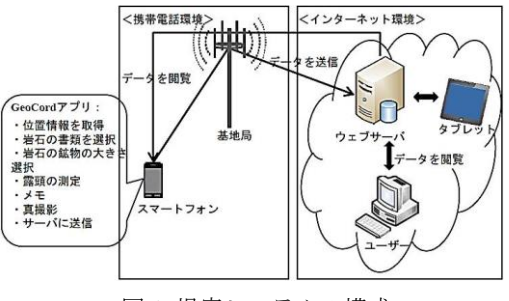

図1 提案システムの構成

#### 3. 提案システム

本稿ではスマートフォンを用いて、地質図の作成を 容易にすることを目的とした SGS を提案する. 図 1 に SGS の構成を示す. SGS はスマートフォンと Web サーバから構成される. 地質調査隊は野外調査におい てスマートフォンとハンマーのみを持参する. スマー トフォンではセンサや GPS 情報,データ入力機能に より地質データを収集し,Web サーバに送信する. Web サーバは受信した地質データをデータベースに蓄 積し,その内容はどこからでも閲覧できる.提案方式 は以下のような特徴がある.

1.Google Map 上に調査隊の位置情報を表示し, 調査している場所を皆で共有できる.

2.スマートフォンのコンパス機能を用いて,露 頭の測定を行うことができる.

3.岩石の書類, 鉱物の大きさなどをスマートフ オンの画面上から選択し入力することができる.

4.野外の調査中に気になるところがあった場合は、メモをし、全員で共有できる.

5.スマートフォンのカメラを用いて,露頭や環 境の写真を撮ることができる.

6. 野外の地質調査中に誰が、いつ、どこで、 どんなデータを収集しているのかを分かる.

7. 短時間で作業することができる.

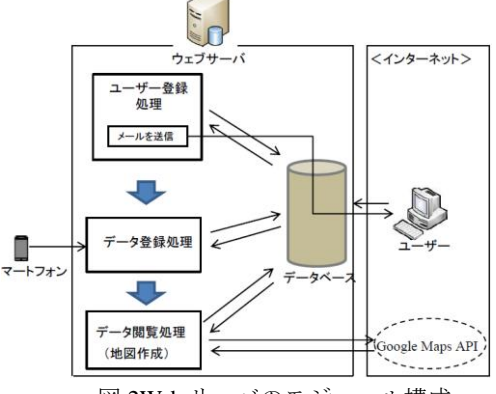

図 2Web サーバのモジュール構成

### 4. SGS の試作実装

### 4.1 GeoCord アプリの実装

図 3 に GeoCord アプリモジュール構成を表す. GeoCord アプリとはアンドロイドのスマートフォンを 用いて作成した SGS 用の独自アプリケーションであ る. GeoCord により,様々な地質情報やセンサ情報を 取得することができる.

GeoCord アプリは以下のような処理を行う.

位置情報取得処理(GPS)緯度経度,移動速度,進行方 向を取得する.緯度経度は,露頭の位置情報を表示す る.

**選択入力処理** スマートフォンの画面上から岩石の書 類,鉱物の大きさなどを選択する.

**測定処理**加速度センサや地磁気センサを使い,コン パスを起動し,露頭の測定を行う.

**メモ入力処理** 野外の調査中に気になるところがあった場合は、メモをする.

**写真撮影処理** 野外の調査中にスマートフォンのカメ ラを用いて,露頭や環境の写真を撮る.

**閲覧画面処理** 取得したセンサ情報や地質データをス マートフォンの画面上に閲覧することができる.

データ送受信処理取得したセンサ情報や地質データを UDPにてサーバに送信する.

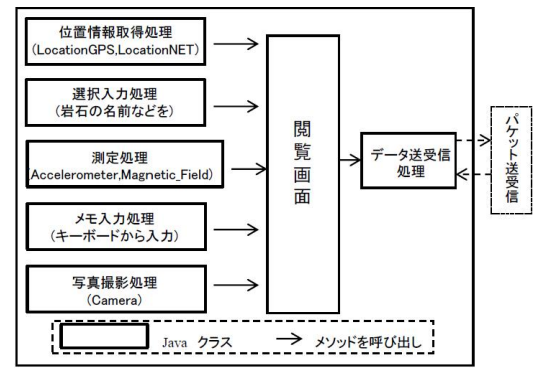

図 3 GeoCord アプリのモジュール構成

#### 4.2 Web サーバの実装と結果

図 2 に Web サーバのモジュール構成を表す. Web サーバのモジュールは PHP と JavaScript により作成した. Web サーバは以下のような処理を行う.

**ユーザ登録処理** SGS を使用するために, Web ブ ラウザでユーザ登録を行う.

**メール送信処理**Web ブラウザからユーザ登録した場合は,登録された人先にてお知らせともにログインするパスワードなどを送信する.

データ登録処理 スマートフォンから送信されるセンサ情報や地質データなどを受信し,データベースに 蓄積する.

**データ閲覧処理** ユーザがパソコンなどからのデー タ閲覧要求されると地図作成し、その上にセンサ情報 や地質データを呼び出す.

それぞれのメンバーは GeoCord アプリから受信し た地質各データを Google Map 上で閲覧したり,デー タの探索,修正などが可能である.図4に SGS の編 集画面を表す. Google Map 上のいろいろな色のマー クが GPS やインターネット環境から取得した位置情報や岩石の色を表す.図 4 の内容は三重県の多動山から収集した実験のセンサ情報や地質データである.

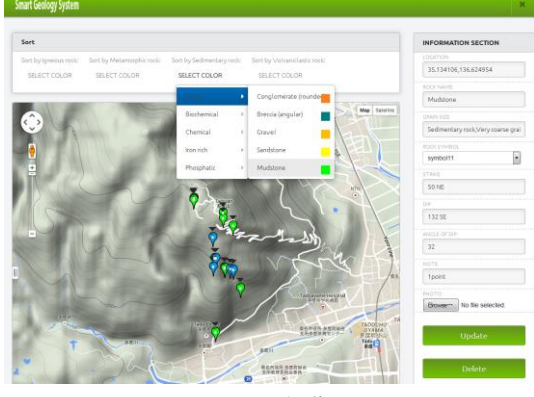

図 4SGS の編集画面

#### 5. 評価

この実験で GeoCord アプリで取得した各地質デー タをサーバに送信し、リアルタイムでデジタル化する ことに成功した. GeoCord アプリで 16 回,従来の方 法で 10 回の処理を行い、センサ情報や地質データを 取得した. Samsung Galaxy 4S (OS Android 4.4.2) に GeoCord アプリをインストールし、Docomo の携帯電 話回線を使用した.

図5に既存システムを提案システムと比較した時間 評価を表す.提案方式の利点しとて,地質データを調 査時点でデジタル化されており,従来の地質図作成に 要する時間を1/2~1/3程度に短縮できると考えられる.

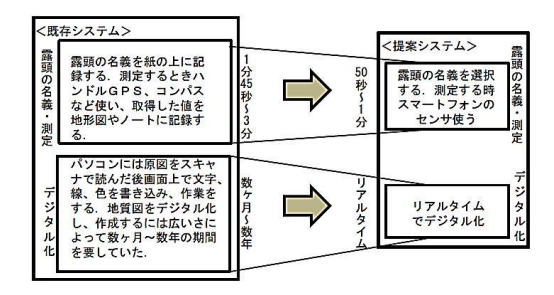

図 5SGS の時間評価

### 6. まとめ

本研究では本論文ではスマートフォン(Android 端 末)でセンサ情報や地質データを収集し、インターネ ット環境の Web サーバへ送信し、リアルタイムで地 質データを取得することできるスマート地質システム SGS のについて提案した.

#### 参考文献

[1] 狩野謙一,村田明広構造地質学』朝倉書店 45-48pp (2004).
[2] http://www.dino.or.jp/shiba/survey/sur\_1.html.

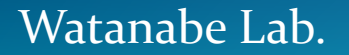

# スマートフォンを利用した 地質図作成方法の提案と実装

名城大学大学院理工学研究科 ルバサンク・アマルサイハン 地質図とは

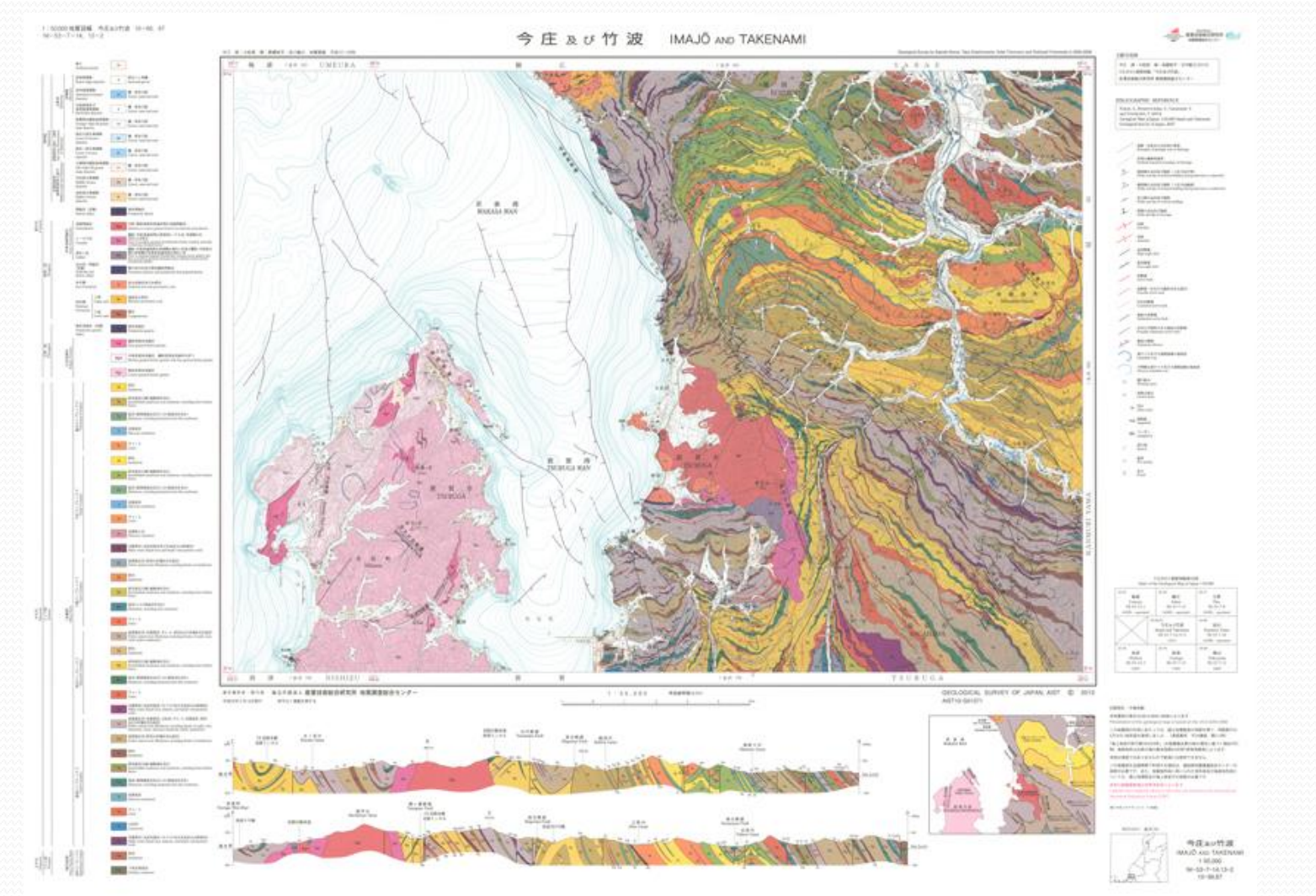

https://www.gsj.jp/Map/EN/newmaps.html

# 地質図の利用

・ 学術資料として使う.

(地学の教科書)

• 資源開発の資料として使う.

(金属・粘土などの鉱物資源、石材・骨材資源、石油・天然ガス・地熱など のエネルギー資源、また温泉や地下水資源の探査)

・ 土木・建設の資料として使う.

(道路・ダム・発電所・ビル・橋)

防災の資料として使う.

(地震・火山噴火・斜面崩壊)

・地球環境対策の資料として使う.

(地球の歴史,有史以前の地球環境の変遷を読みとることは、将来の予測に つながります。)

# 地質図利用した研究

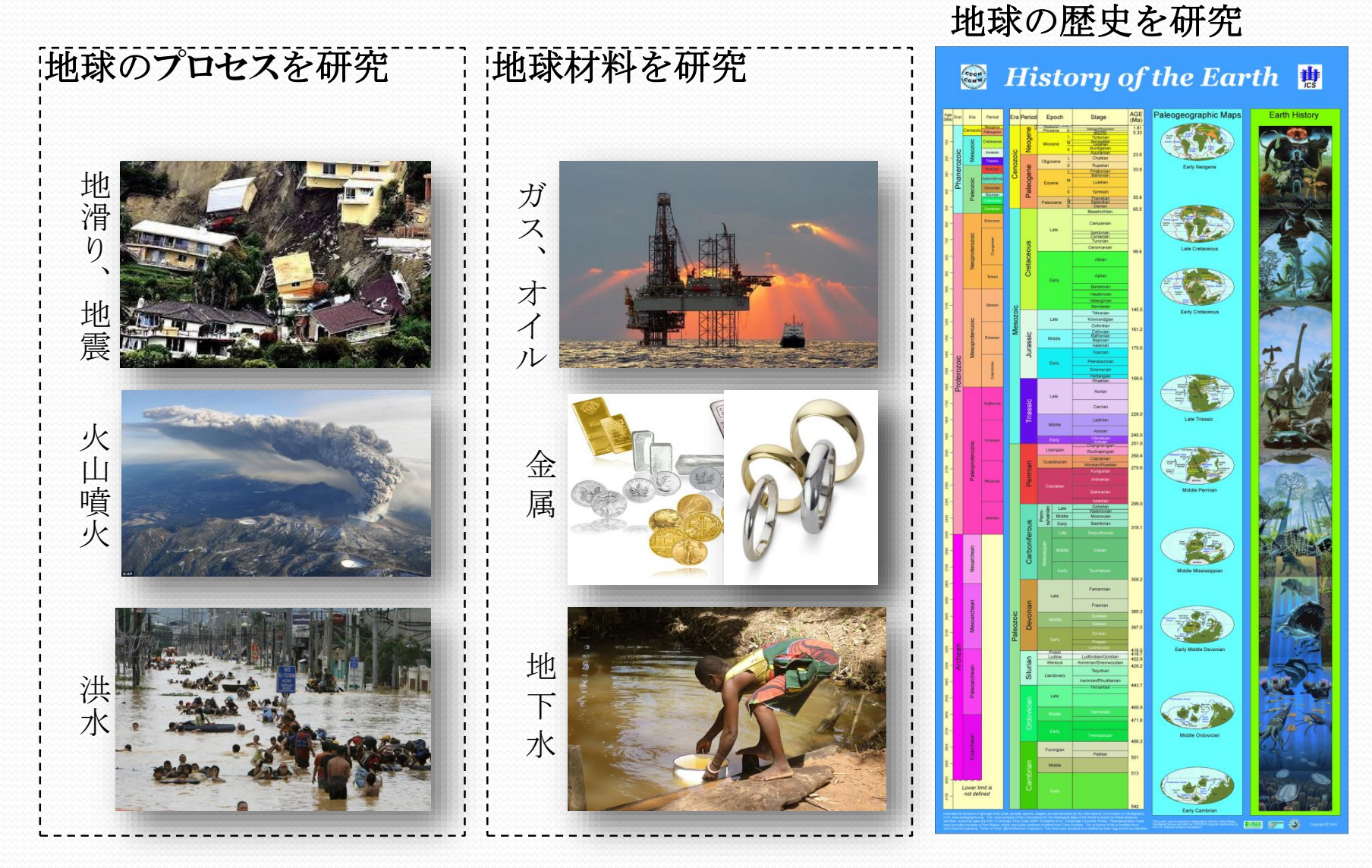

## 従来の地質図の作成

①野外へ地質調査に必要な様々なものを持って行きく

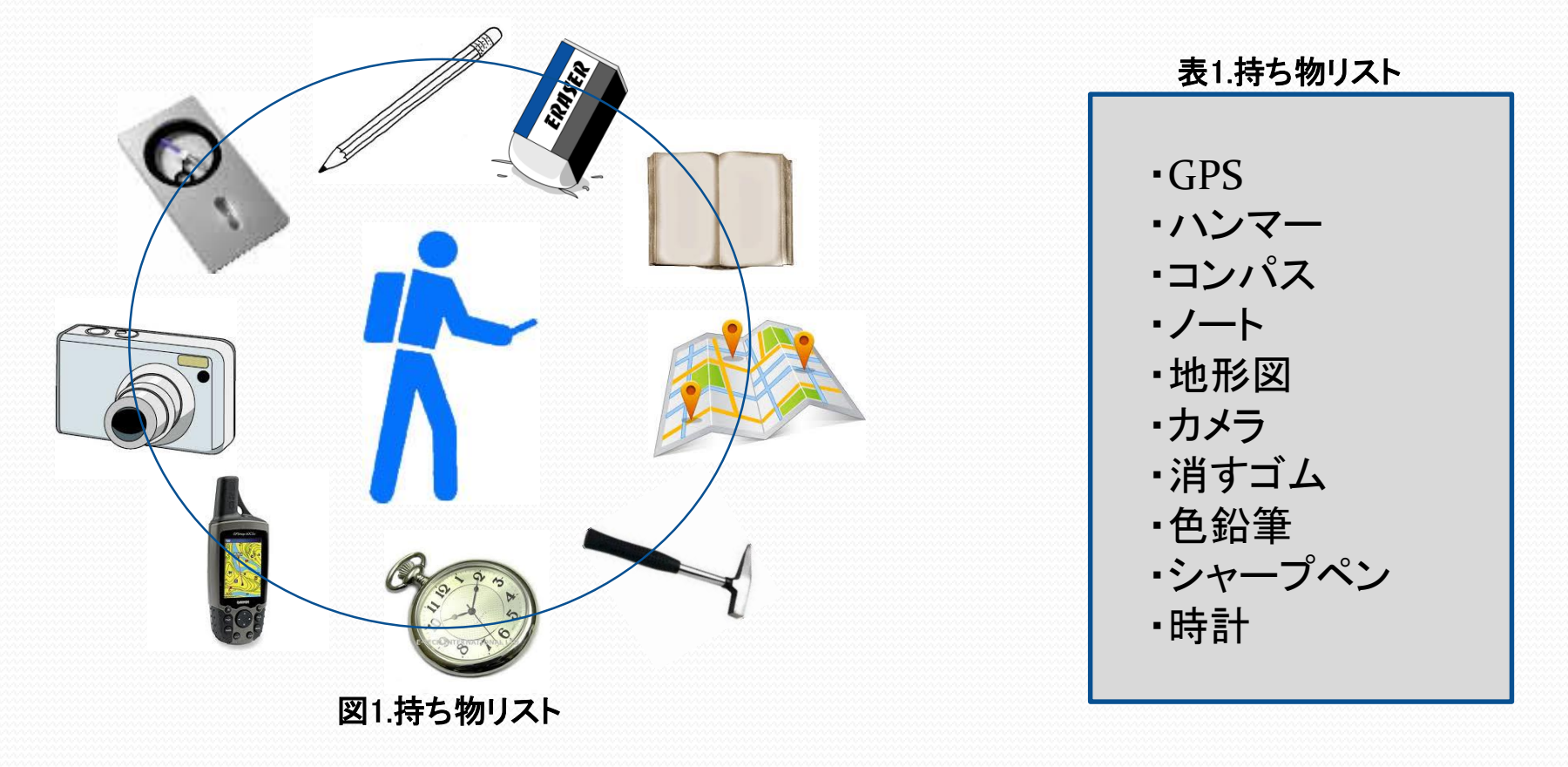

http://www.dino.or.jp/shiba/survey/sur\_102.html

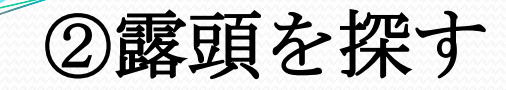

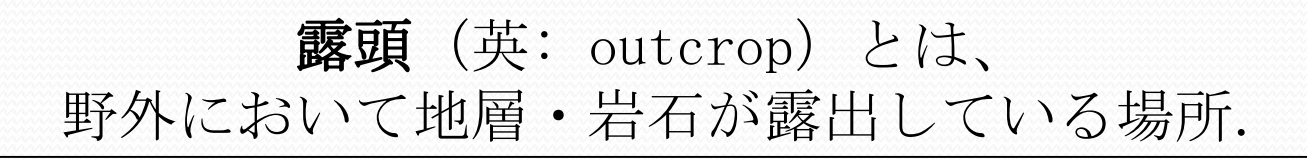

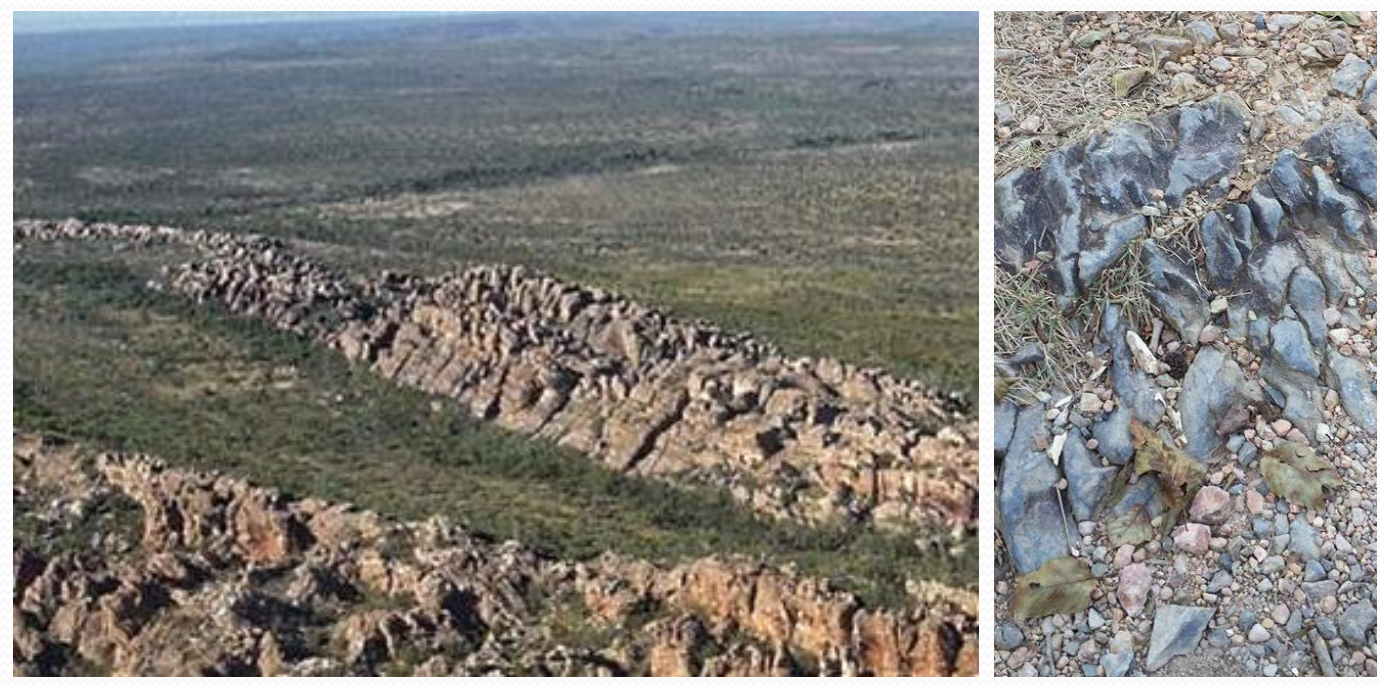

③GPS,地形図,鉛筆,ノートなどを使用し, 露頭の位置情報を取得

# ④コンパス、ノート、シャープペン、消すゴム

を使用し, 露頭の測定

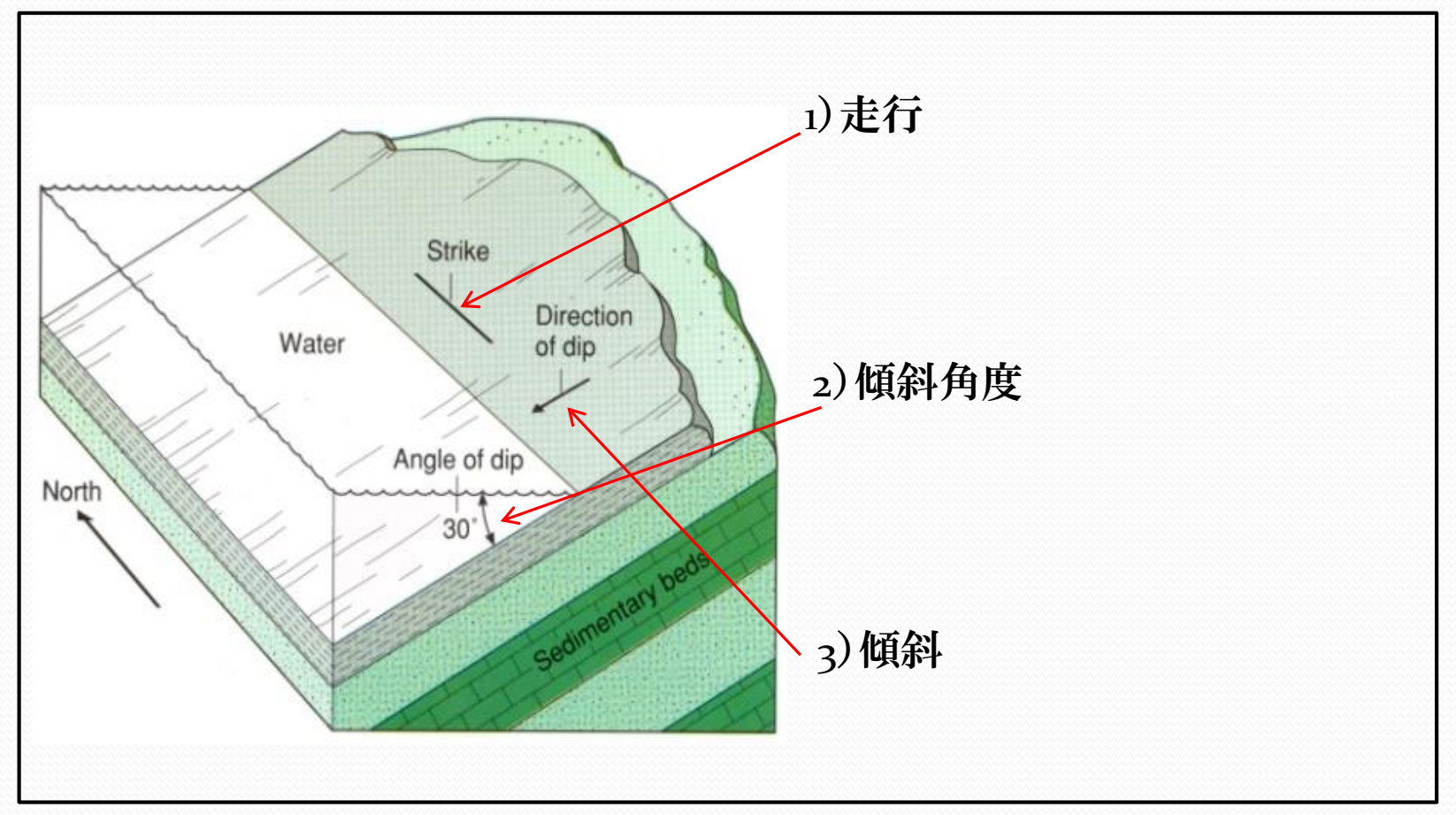

http://www.dino.or.jp/shiba/survey/sur\_112.html

### ⑤取得した各データを地形図の上に原図を作成 (日付,位置情報,岩石名,走行や傾斜を測定,メモなど)

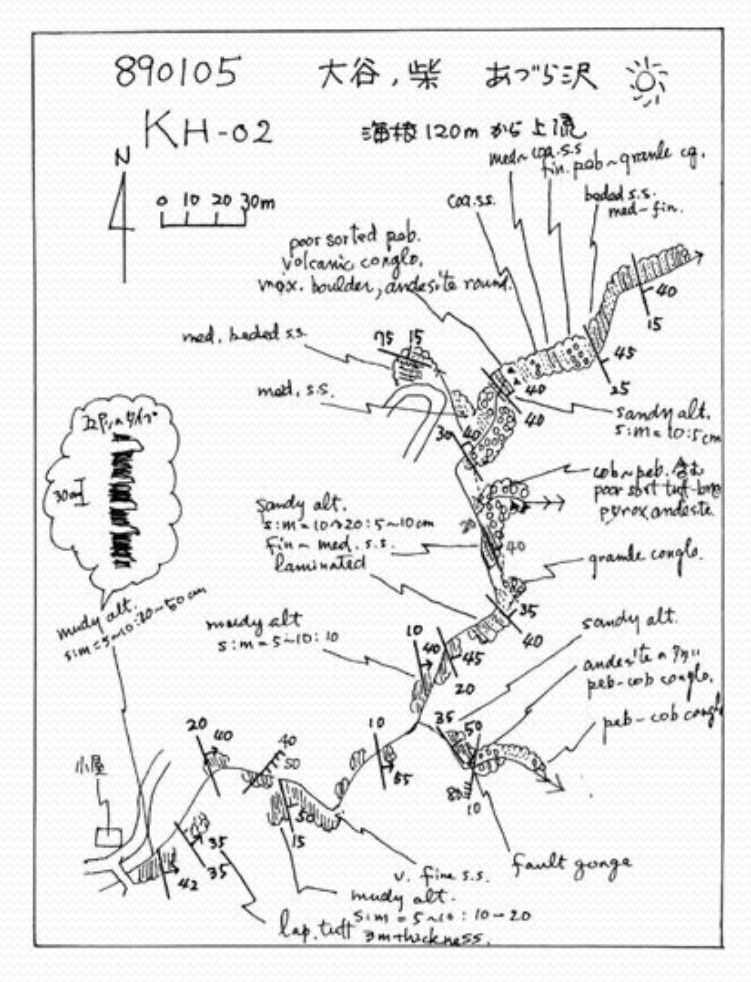

http://www.dino.or.jp/shiba/survey/sur\_108.html

## ⑥野外の調査から宿舎に帰って、野外で書いた 原図の修正

- 位置情報確認
- 岩相を色鉛筆で塗色
- 鉛筆の線を消しゴムで消す

⑦原図のデジタル化

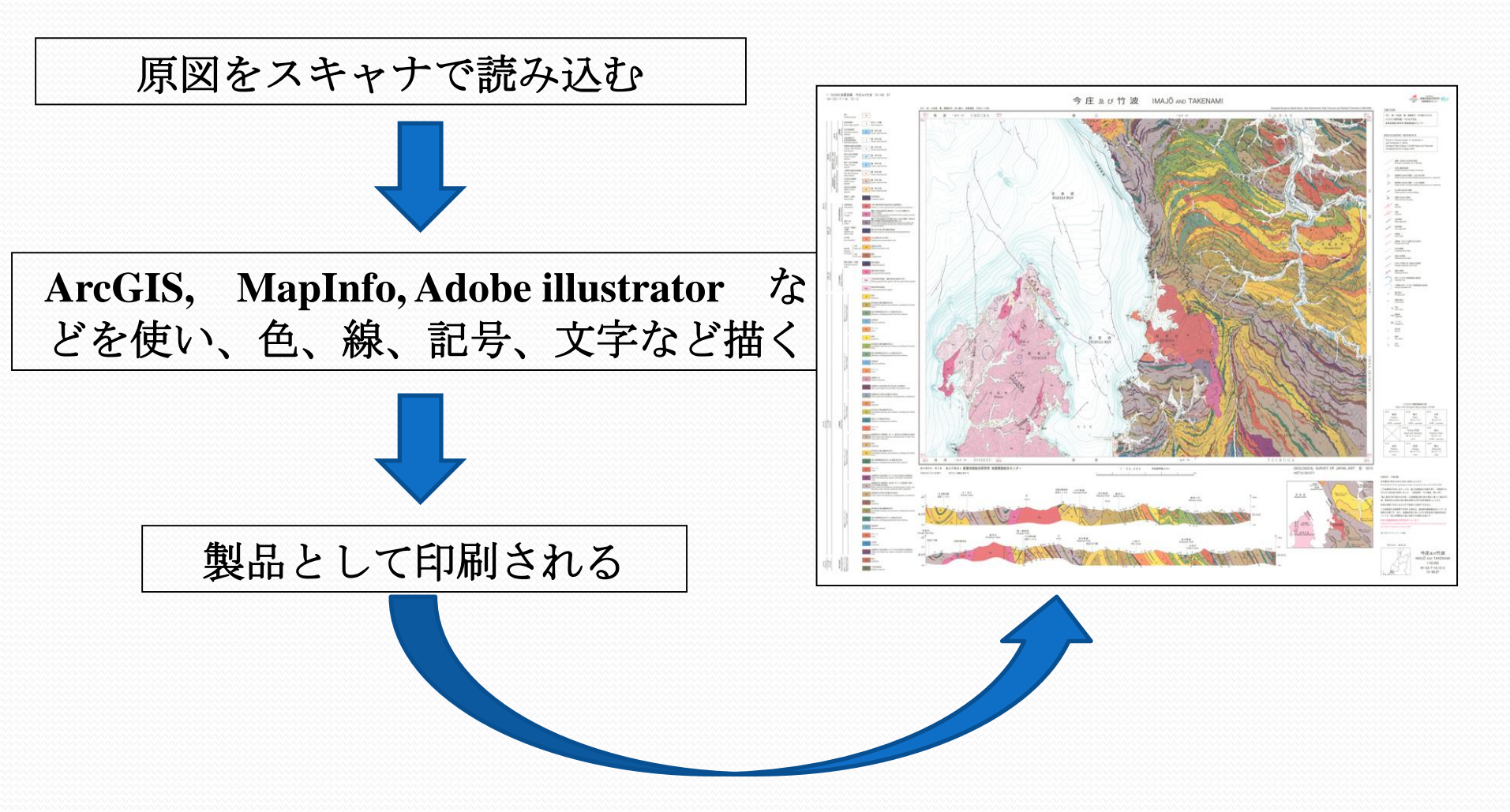

## 従来の地質図作成方法の問題

- 多くの道具を持参する必要がある.
- 一つデータを取得のために、複数の道具を使う.
- 情報が雨や風、火事などの自然現象によって紛
   失する.
- 調査中に「誰かどこからどんな情報を取得しているのか」が分からない。
- 地質情報の収集や地質図作成に長時間が必要で ある.

# スマートフォンを使用した 地質図作成方法の提案と実装

SGS (Smart Geology System) とは

### SGSとはスマートフォンを使用した地質図作成 システムである.

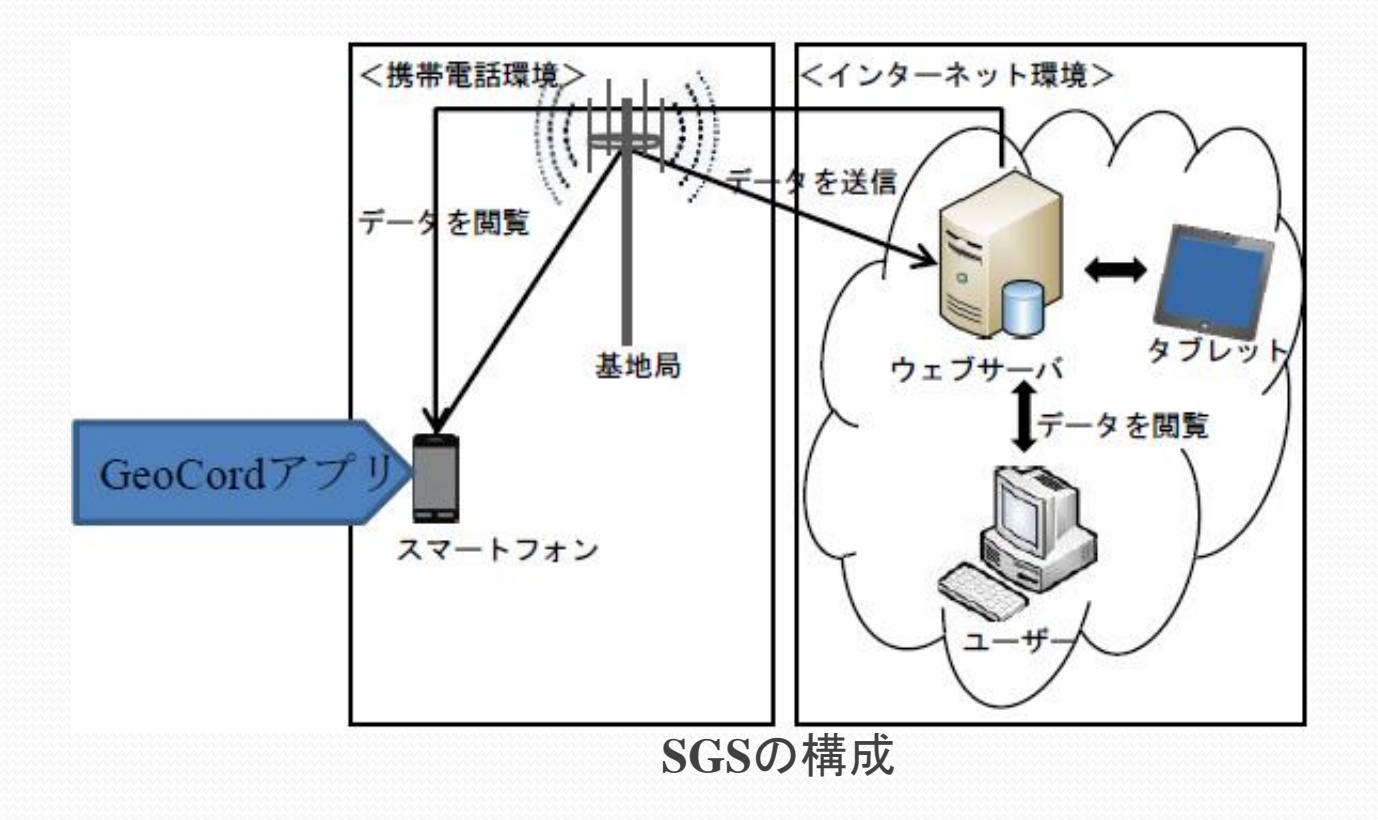

## GeoCordアプリとは

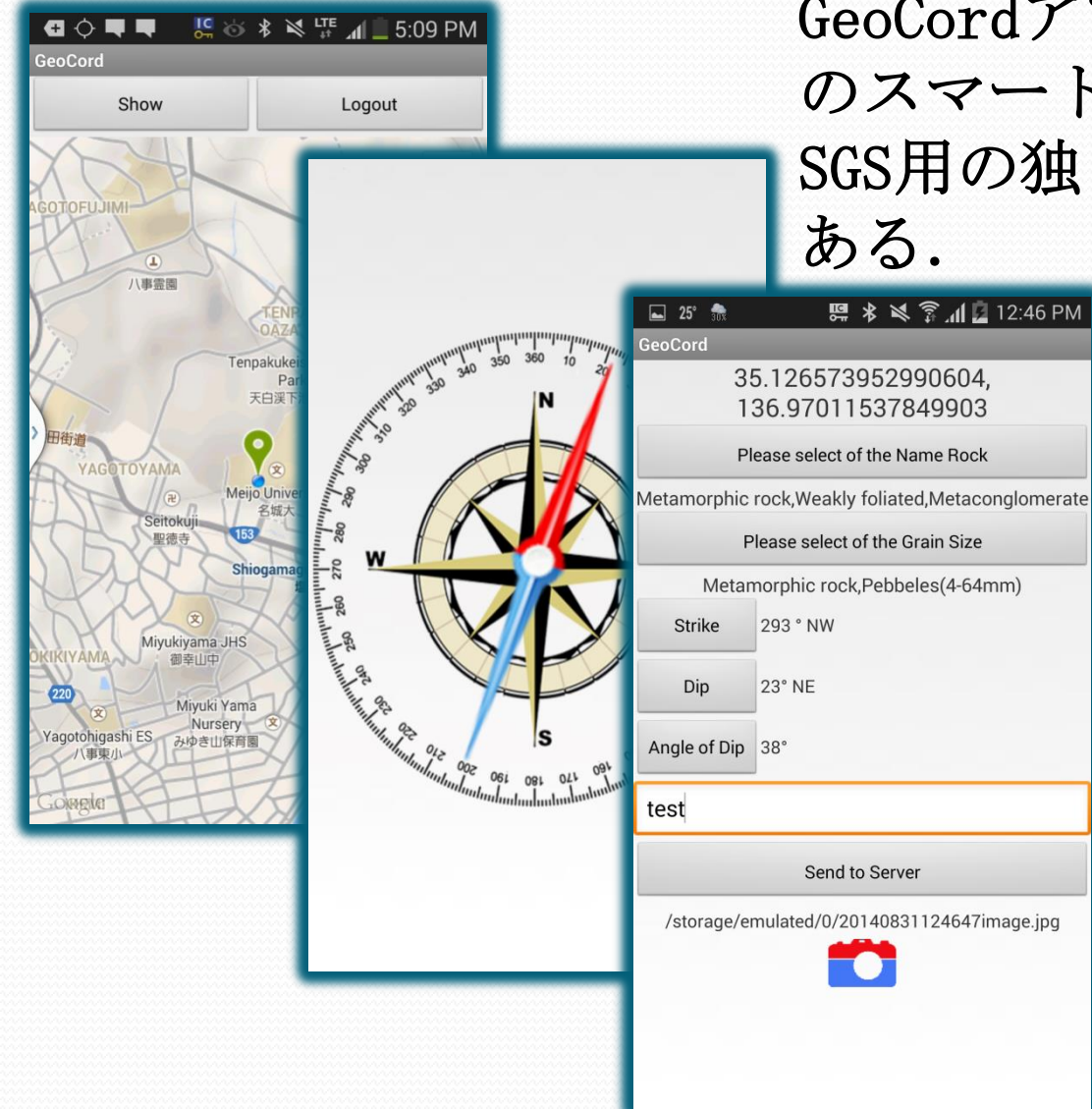

GeoCordアプリとは、アンドロイド のスマートフォンを用いて作成した SGS用の独自のアプリケーションで

# スマートフォンを使用した地質図作成

### ①野外への持ち物を減らす

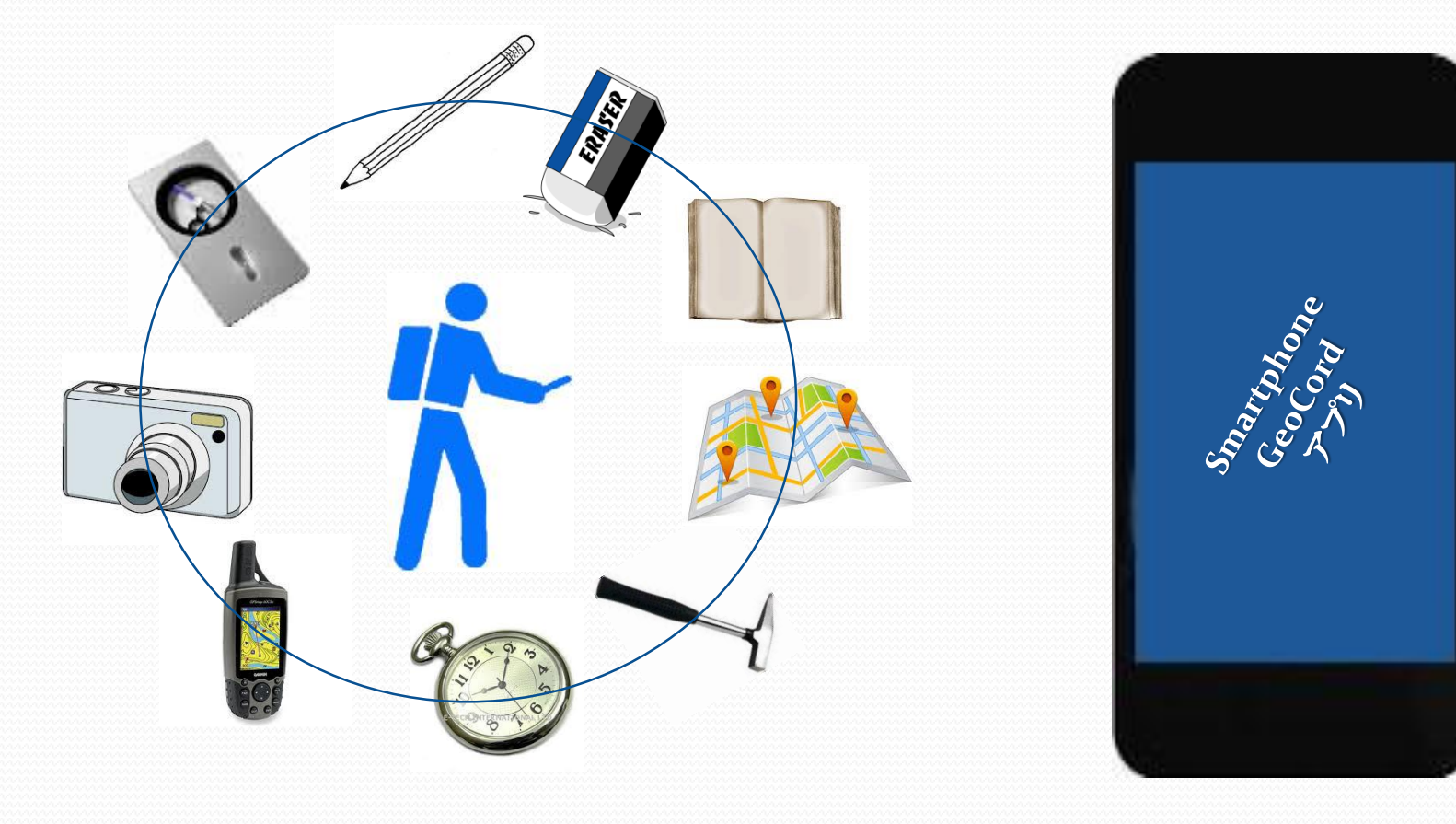

#### ②露頭を探す ③スマートフォンだけ利用し、位置情報を取得 8° 🎌 🖸 🖾 🙋 🖼 👯 👫 📶 💼 4:37 PM GeoCord Show Logout 中部日本自動車学校 八事霊園 Tenpakukeishimoi Park 天白渓下池公 o University Õtsubo E 名城大 大坪小 \$ Yagoto Hospital 八事病院 0 Seitokuji 文 聖徳寺 153 Meijo University SHIOGAMAGUCH 8 名城大 塩釜口 lida Hwy Shiogamaguchi 塩釜口 (x) Miyukiyama JHS 御幸山中 Yagotohigashi ES 八事東小 300 \$ Tenpaku Police Station 天白警察署 220 GolKEM! 池見 ©2015 Google - Map data ©2015 Google, ZENRIN

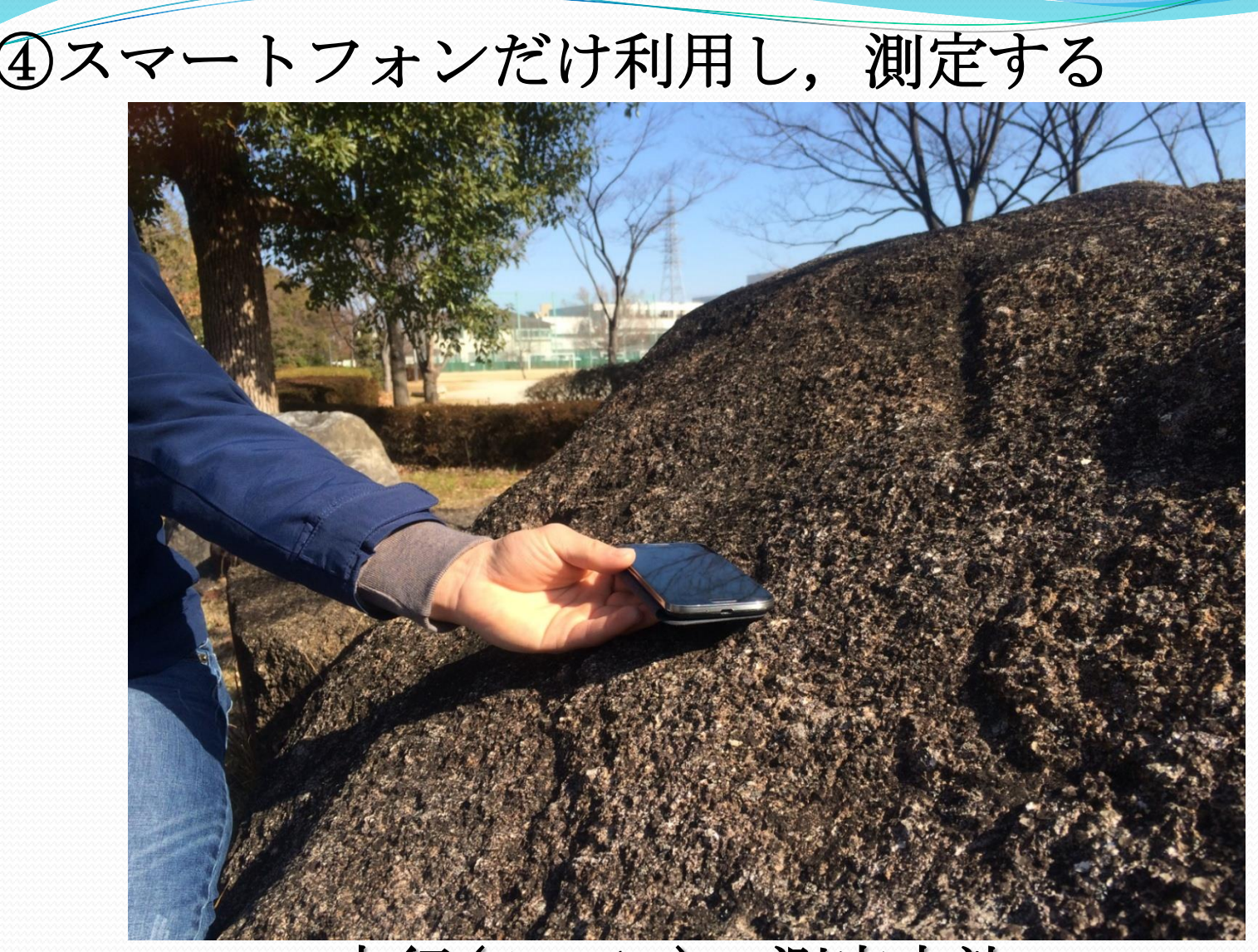

## 走行(Strike)の測定方法

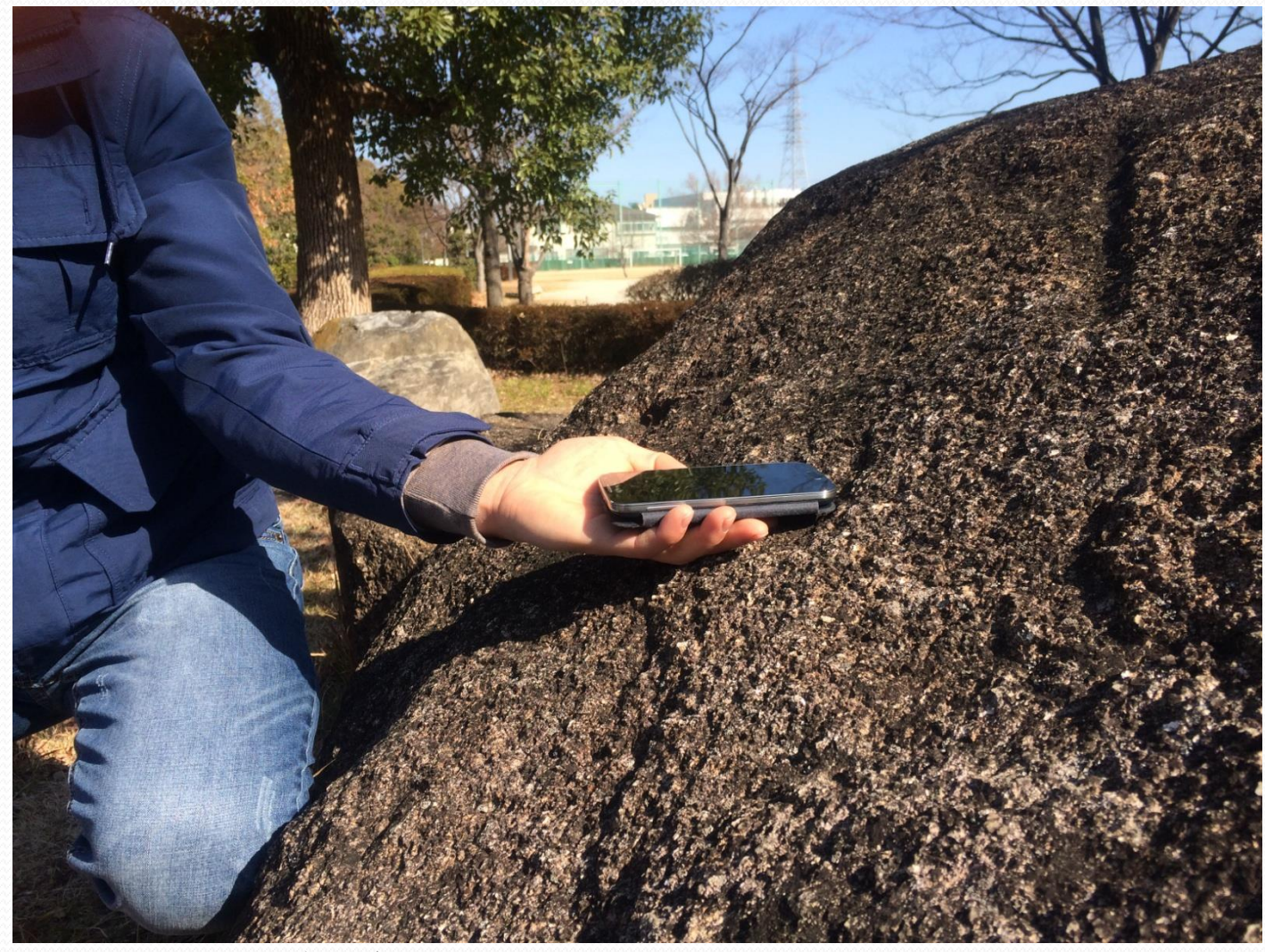

傾斜(Dip)の測定方法

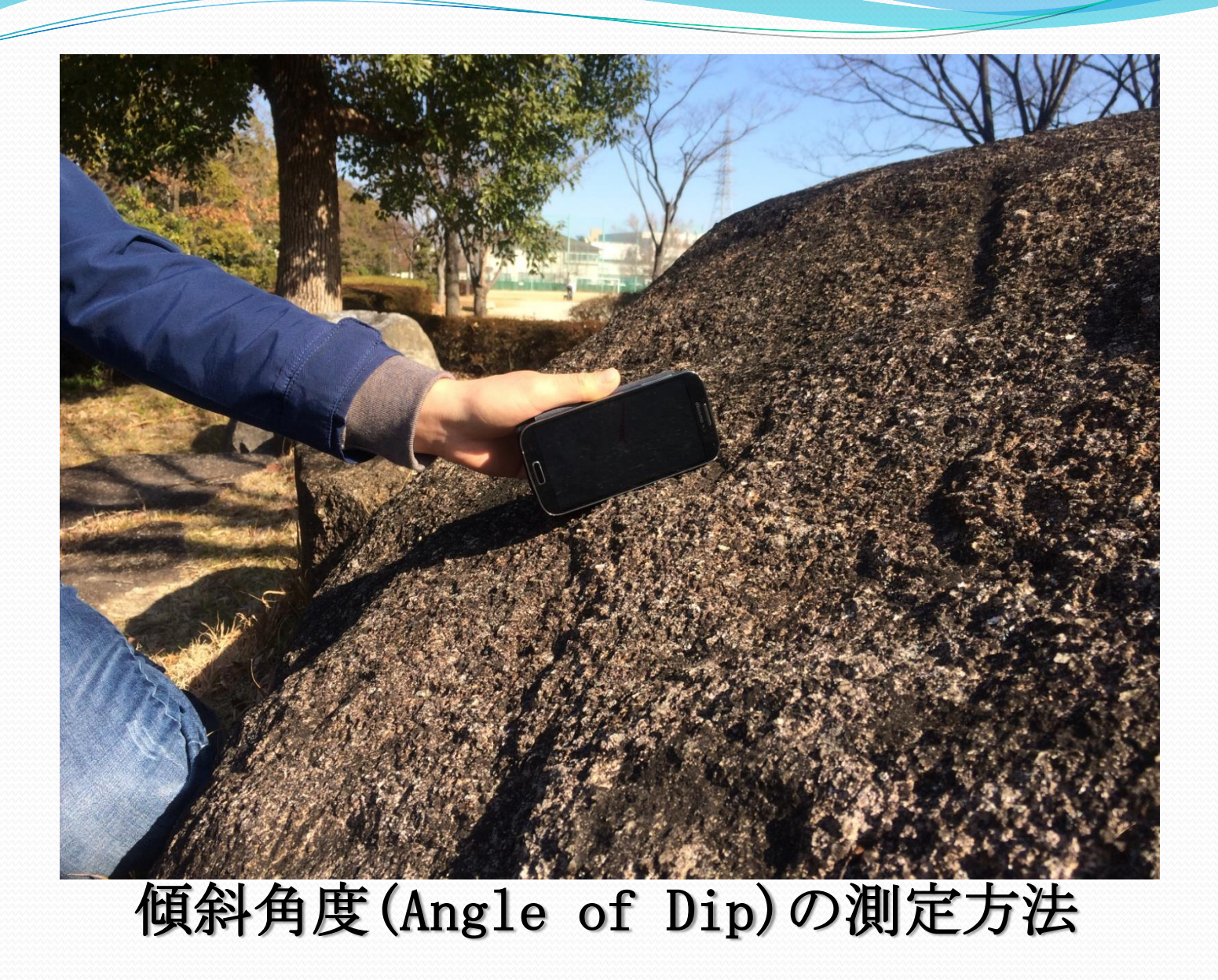

## ⑤スマートフォンで地質情報やセンサ情報などを収集 し、サーバーへ送信

- ・位置情報
- ・岩石の書類、名前
- ・岩石の鉱物の大きさ
- ・走行の測定
- ・傾斜の測定
- ・傾斜角度の測定
- ・メモ
- ·写真撮影

⑥野外の調査から宿舎に帰ってきた後、作業がない

⑦スマートフォンを利用し,最初からデジタル化 されたデータを取得

# GeoCordアプリを利用し、地質データ取得

22

# GeoCordアプリの処理

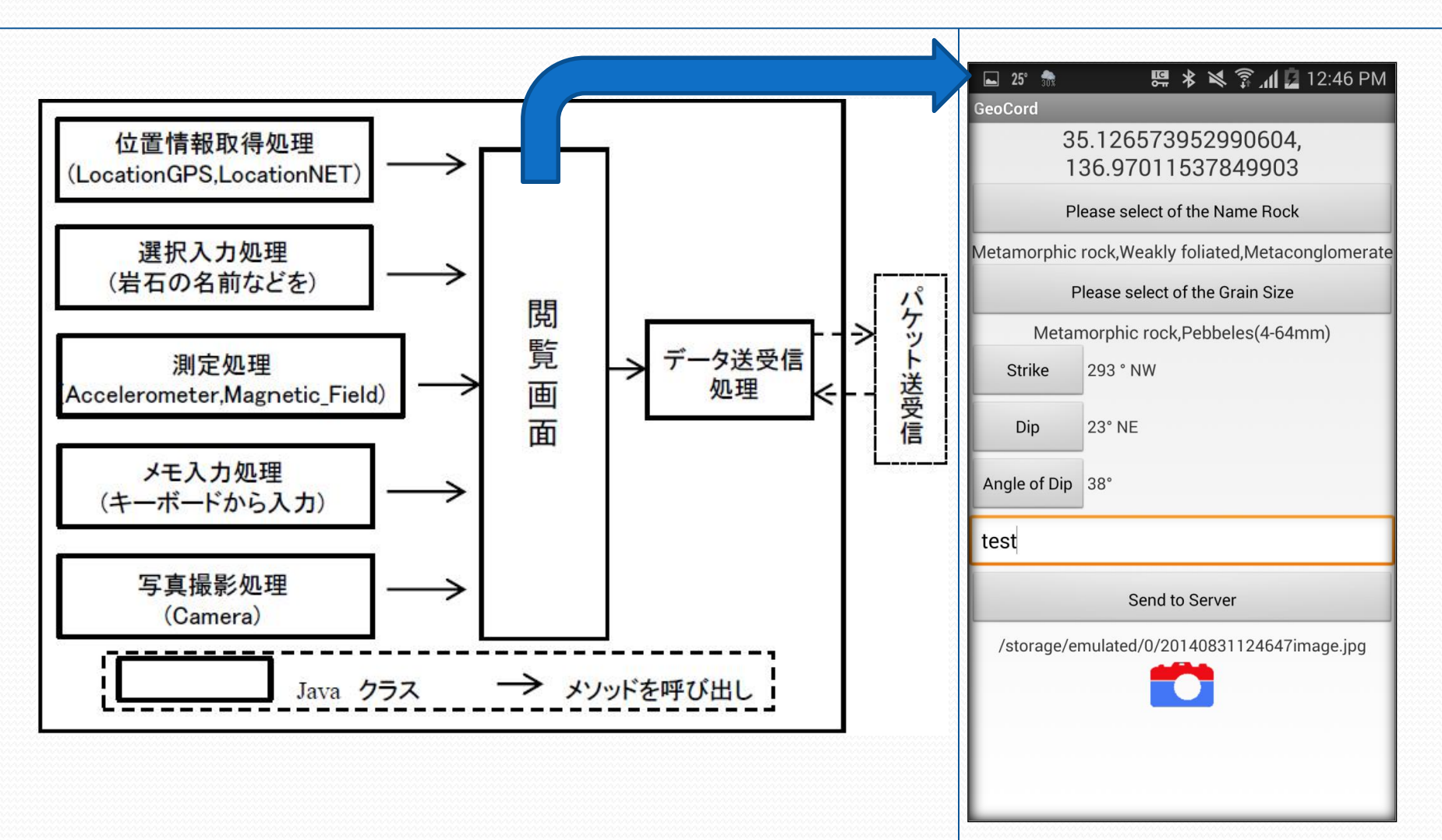

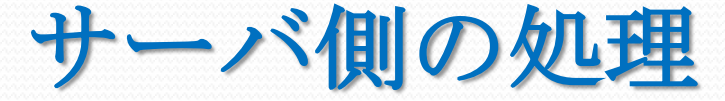

**ユーザ登録処理** SGSを使用するために, Webブラウザでユーザ登録

**メール送信処理** Webブラウザから ユーザ登録した場合,登録情報や, ログインパスワードなどを送信

**データを登録処理**スマートフォンから送信されるセンサ情報や地質データなどを受信し、データベースに蓄積

**データを閲覧処理** ユーザからデータの閲覧要求がされると、地図を作成 するとともにその上にセンサ情報や 地質データを呼び出す

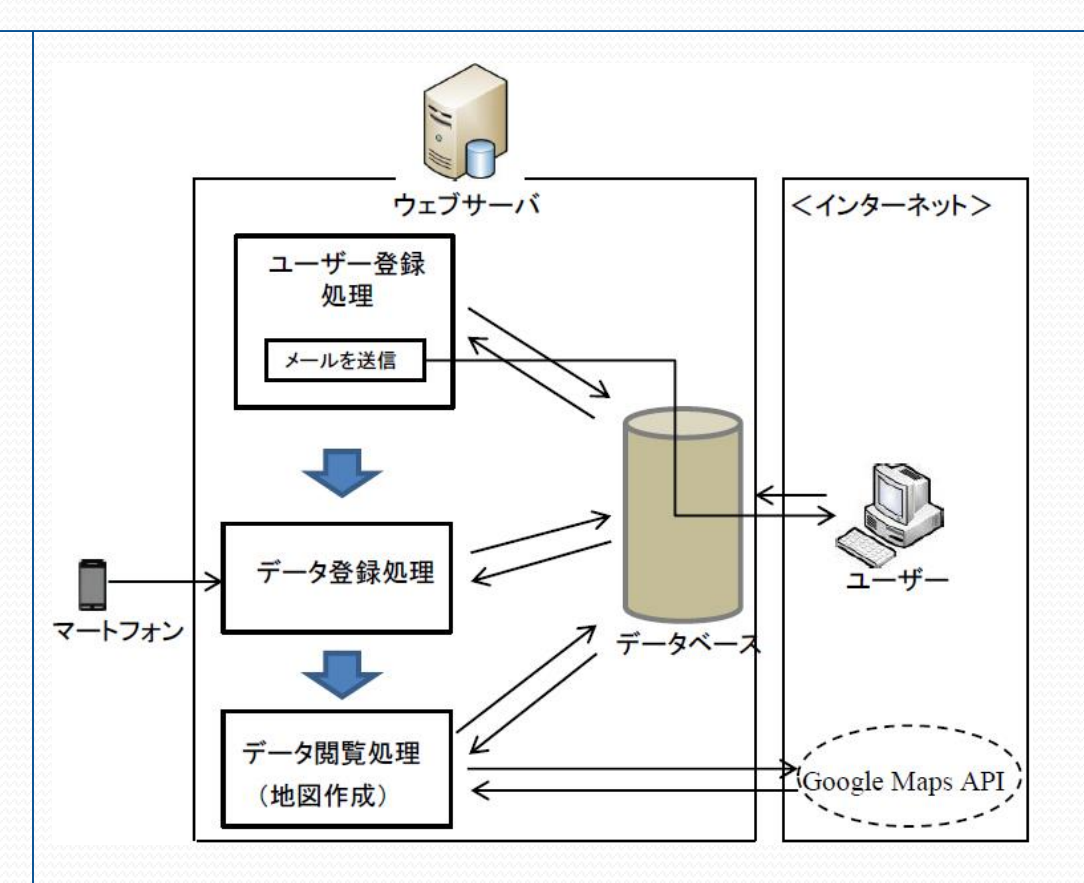

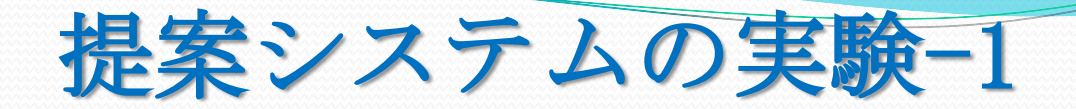

### 2014年8月21日 実験の場所はモンゴル国・ボグドハン山

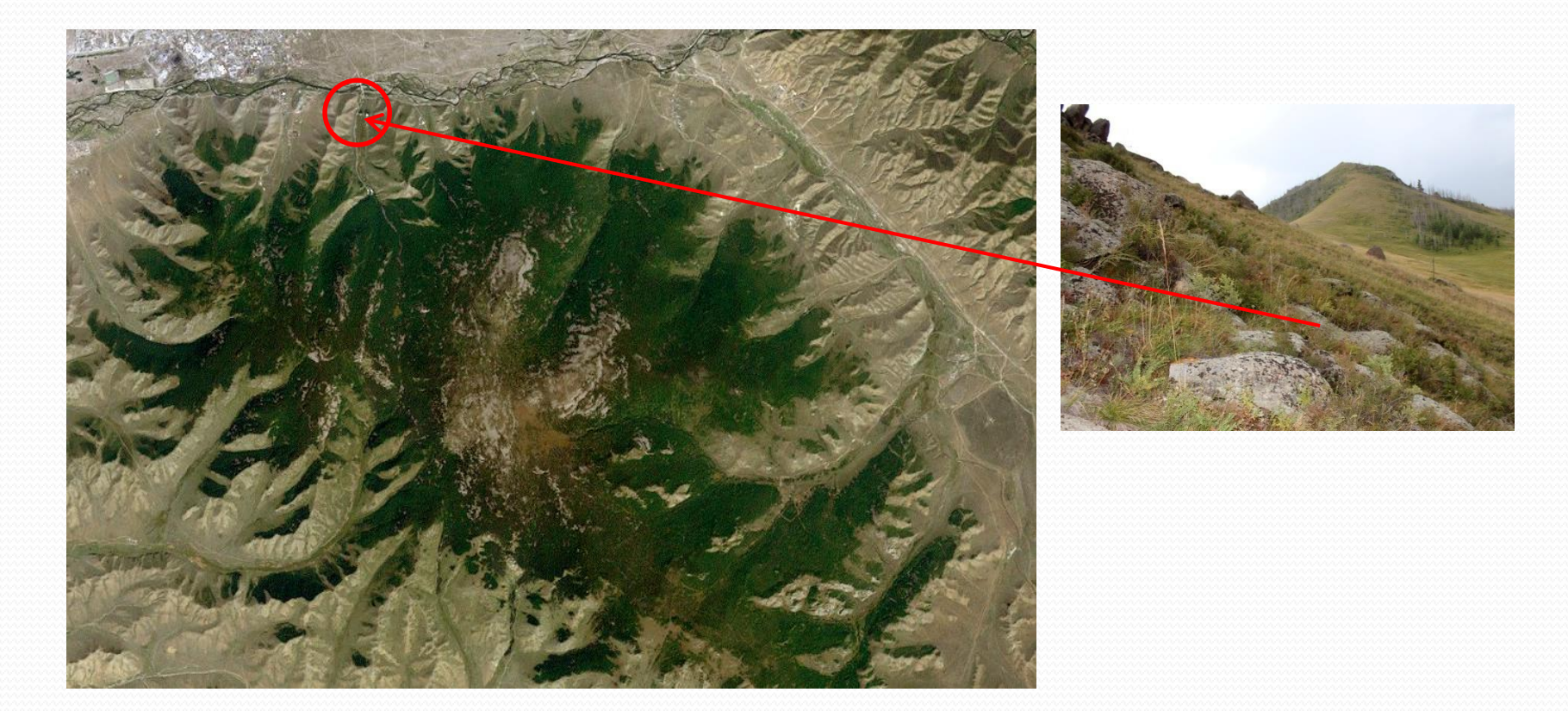

### ボグドハン山に登って、GeoCordアプリで露頭の位置情報を 取得し、サーバへ送信した

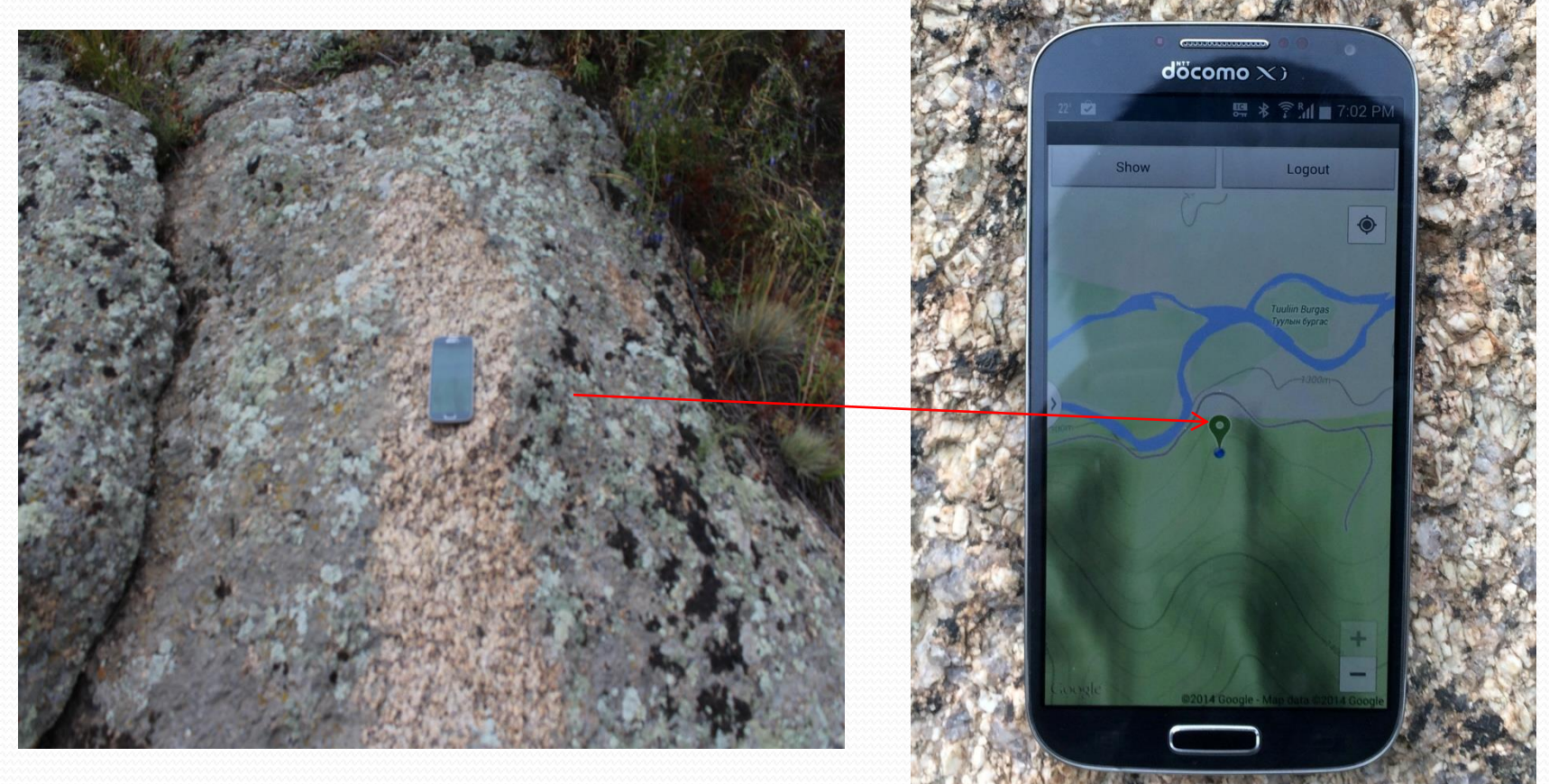

## 位置情報をGarmin Dakota20 GPSと比較した. ズレは0.00011である.

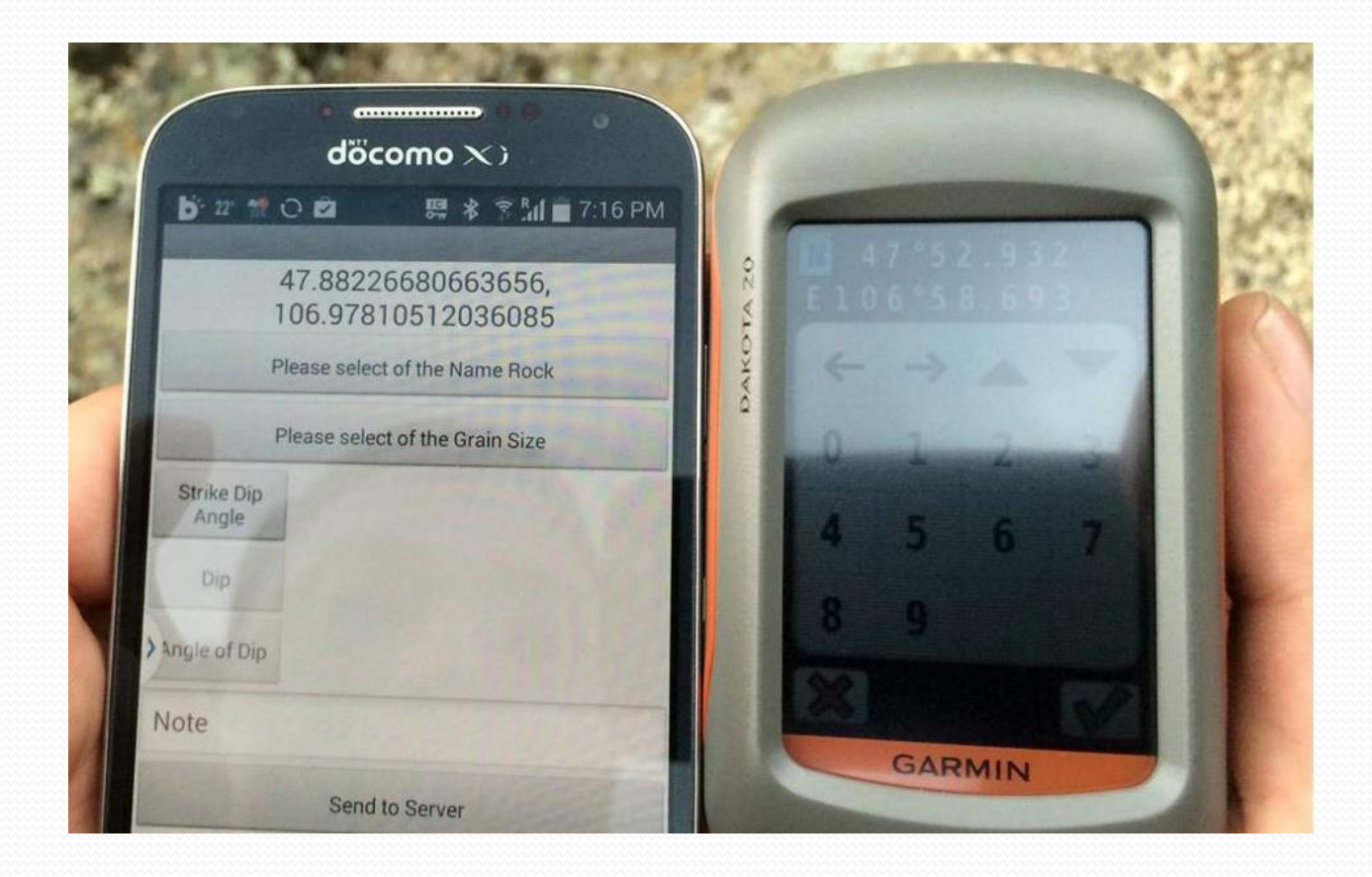

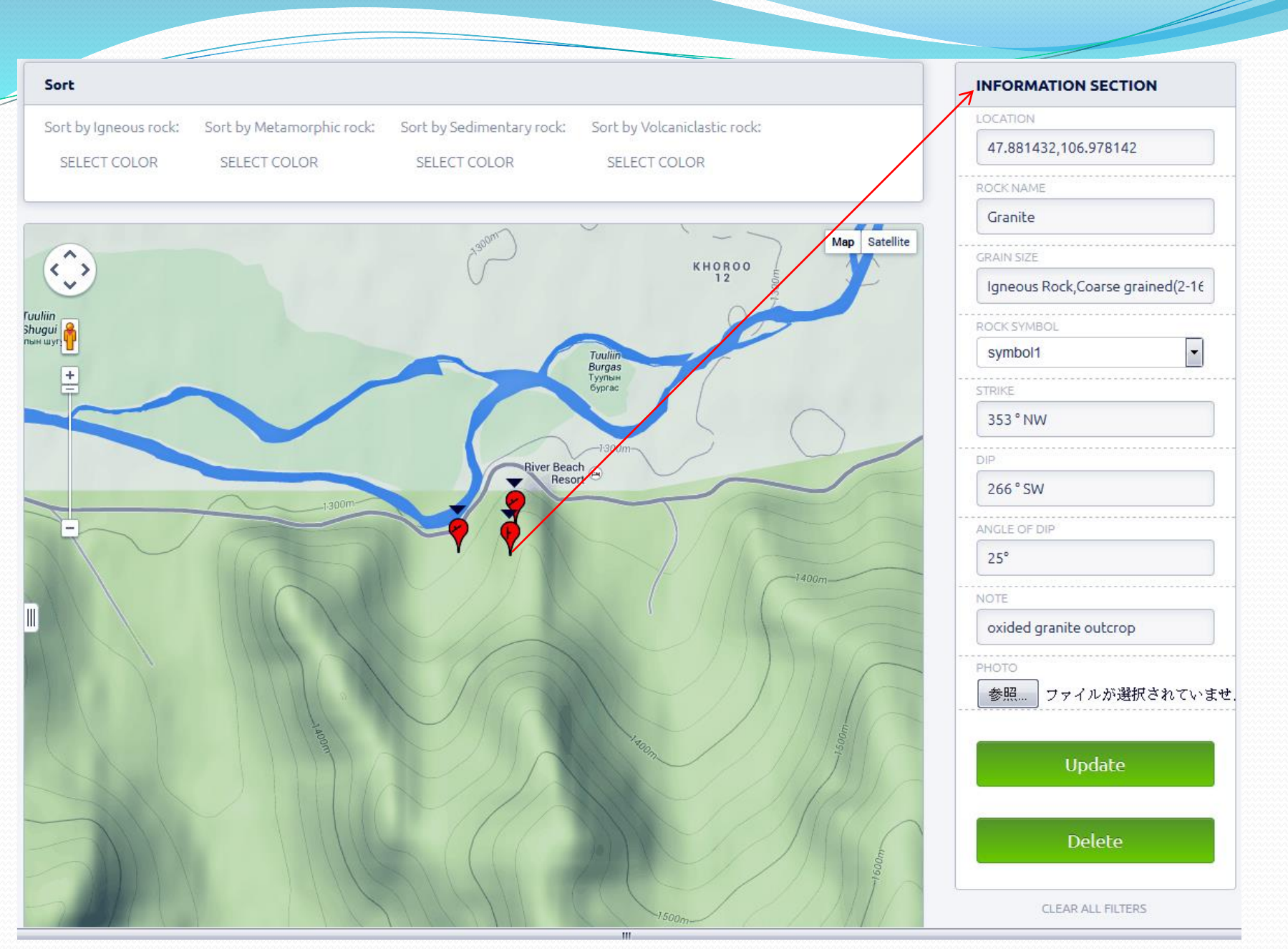

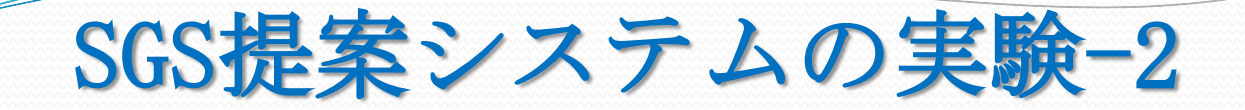

### 既存システムと提案システムを比較

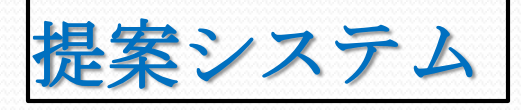

- 実験場所は三重県の多度山
- 2014年11月23日
- ・ 収集したデータ 16
- Samsung Galaxy 4S
   OS Android 4.4.2) にGeoCord
   アプリをインストールし、
   Docomoの携帯電話回線

従来の方式

- 実験場所は三重県の多度山
- · 2014年11月24日
- ・ 収集したデータ 10
- 多くの持ち物[表1]

## サーバ側の閲覧画面

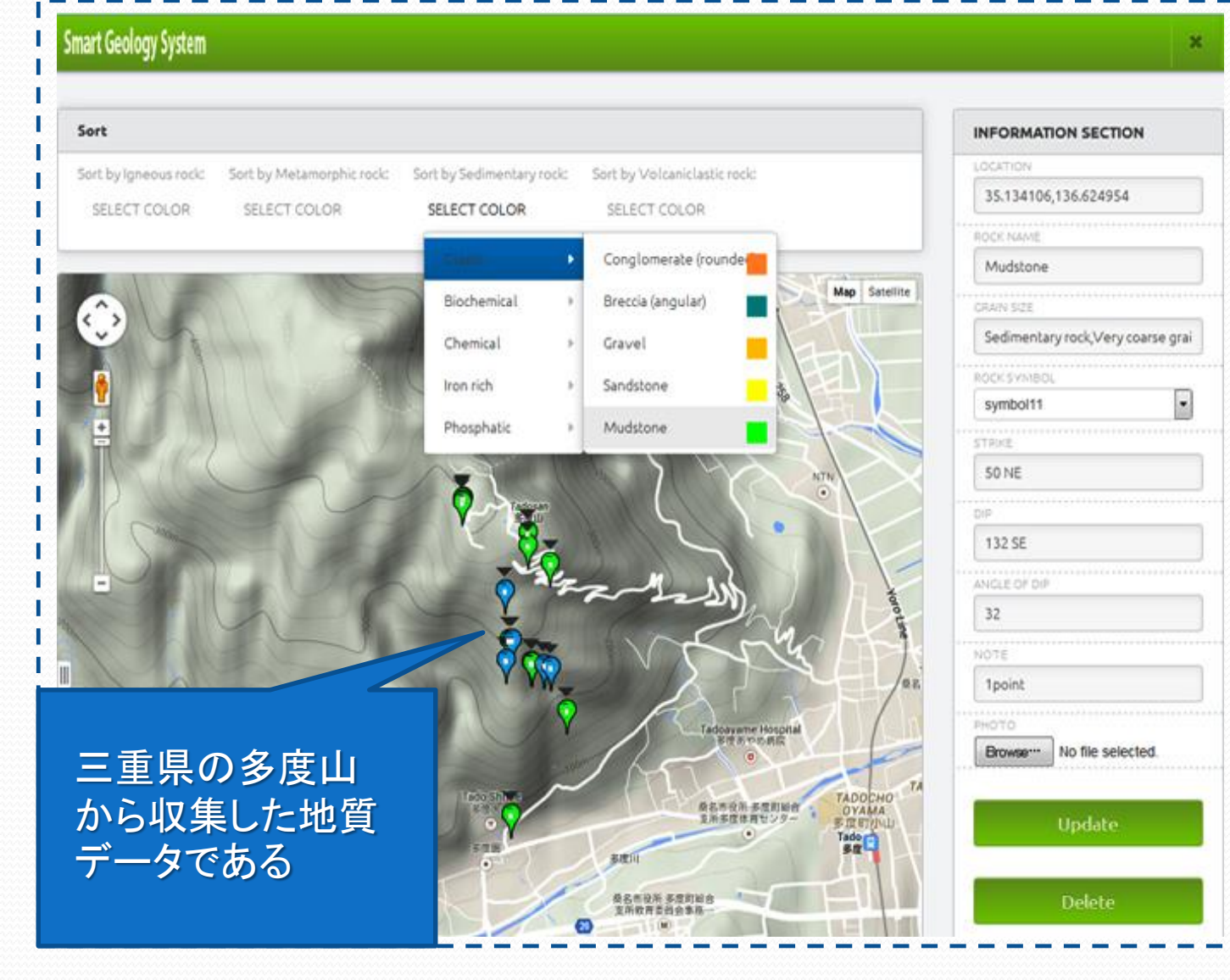

| GeoCordアプリから |
|--------------|
|--------------|

## SGS提案システムの時間評価

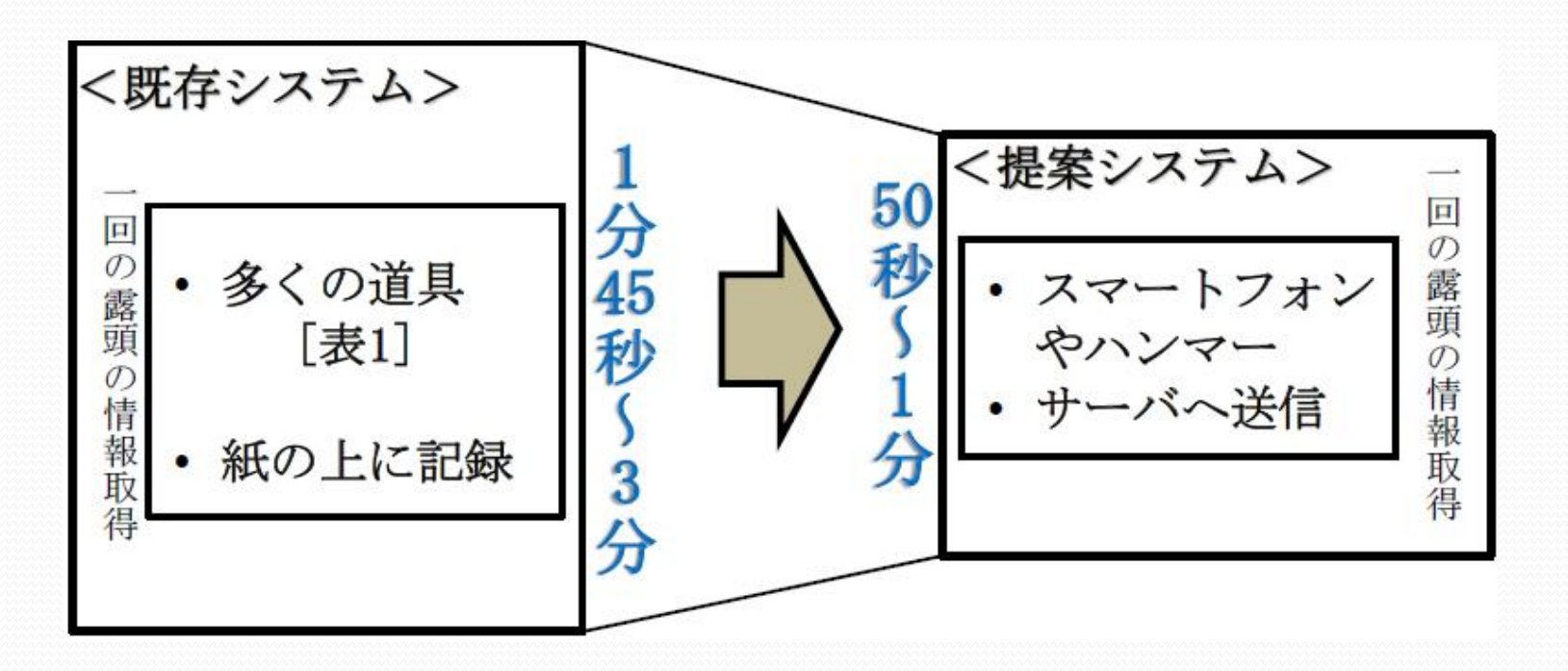

地質図作成作業期間を1/2~1/3に短縮できると考えられる.

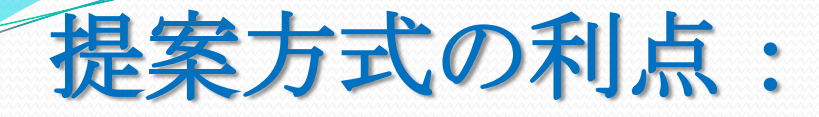

### Google Maps上に調査隊の位置情報を表示し,調査 している場所を皆で共有できる.

- ② スマートフォンのコンパス機能を用いて、露頭の 測定を行う ことができる.
- ③ 岩石の書類,鉱物の大きさなどをスマートフォンの画面上から選択し入力することができる.

 ④ 野外の調査中に気になるところがあった場合は、 スマートフォンにテキストデータとして入力 でき、全員で共有できる.

# 提案方式の利点:

⑤ スマートフォンのカメラを用いて, 露頭や周辺環 境の写真を 撮ることができる.

⑥ 野外の地質調査中に「誰が、いつ、どこで、どん なデータ を収集しているのか」が分かる.

⑦ 作業時間の大幅な短縮が実現出来る.

⑧ 最初からデジタル化したデータを取得する.

# まとめ

- 従来の地質図作成方式の説明
- SGSの提案

# 今後の検討課題

 サーバ側の地質図の作成する際、記号、線などを 作成

# ご清聴ありがとうございました